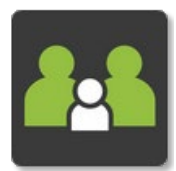

# **Grant Excursion Permission**

Before consenting to any excursion/school activity, you must review and update your child's medical profile. You will be asked to confirm you have done so when consenting to the activity.

## PAM

• Open & Log into PAM (See *Logging into PAM* instructions if needed)

### Accessing via Notification:

- Click on the notification pop up when you log in
- **OR** Click on the bell icon in the top right menu.

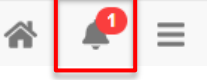

• Click on the Activity Permission notification in the drop-down list

## Accessing via the PAM Homepage:

• Click on the blue student box for the student you wish to grant permission

| Students    |                                         |
|-------------|-----------------------------------------|
| Show Inacti | ve Students                             |
|             | John Student<br>Student ID:<br>Grade    |
|             | Attendance: 0 days absent this semester |
|             | No Current Tasks                        |

 Click on School Activities in the student profile menu. (If you are on a small screen, the profile menu with become a drop-down box)

## Simon Everywhere

Please note, the app may differ slightly between android and apple phones. Instructions were made using an android phone.

### Accessing via Notification:

- Open the SIMON
  Everywhere App
- Click on the *Notifications* button under the *Notifications* header

#### Accessing via the app Homepage:

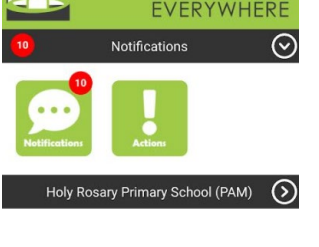

- Click on the *Home* button under the *Holy Rosary Primary School (PAM)* header
- Home
- Click on the blue student box for the student you wish to grant permission

| Students    |                                         |
|-------------|-----------------------------------------|
| Show Inacti | ve Students                             |
|             | John Student<br>Student ID:<br>Grade    |
|             | Attendance: 0 days absent this semester |
|             | No Current Tasks                        |

 Click on School Activities in the student profile menu drop-down box

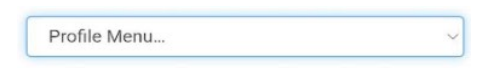

## On Both PAM & SIMON Everywhere

- Click on the School Activity/Excursion you wish to grant permission for (there may be more than one listed as all upcoming activities will appear here whether you have already consented or not).
- Read the Permission Details
- Scroll down and select the *Yes* radio button to grant consent (or the *No* radio button if you do not wish for your child to participate)
- I hereby give consent for
- O Yes No

- Complete any additional questions/information included on the form.
- Tick to confirm you have reviewed your student's medical details.
- Click the green *Confirm* button.
  Confirm